Java 最新版が 2014 年 1 月「Version 7 Update 51」 (1.7.0\_51) になり更新をされた方は、

Java アプレットを起動した場合は動作がブロックされるようになりました

会員の方は次の対策をして下さい

Windows Xp

 $\label{eq:constraint} \lceil \texttt{Java} \rfloor \rightarrow \lceil \texttt{Java} \rfloor \rightarrow \lceil \texttt{Java} \rceil \rightarrow \lceil \texttt{Java} \rceil \rightarrow \lceil \texttt{Java} \rceil \neg \texttt{Java} \rceil \neg \texttt{Java} \rceil \rightarrow \lceil \texttt{Java} \rceil \rightarrow \lceil \texttt{Java} \rceil \rightarrow \lceil \texttt{Java} \rceil \rightarrow \lceil \texttt{Java}$ 

イト・リストの編集」→「例外サイト・リスト」→「追加」までクリックで進んでください

Window Vista/7/8

「スタート」→すぐ上「プログラムとファイルの検索」→入力「Java」→「コントロール・パネル」

→「Java コントロール・パネル」→「セキュリティ」→「サイト・リストの編集」→「例外サイト・

リスト」→「追加」までクリックで進んでください

| ≦ 例外サイト・リスト                                                          | ×                            |
|----------------------------------------------------------------------|------------------------------|
| 次に示すサイトから起動されたアプリケーションは該当するセキュリティ                                    | ィ・ブロンブトの後に実行を許可されます。         |
| 場所                                                                   |                              |
|                                                                      |                              |
| FILEプロトンルおよびHTTPプロトンルは、セキュリティ・リスクと見<br>可能な場合はHTTPSサイトを使用することをお薦めします。 | <u>追加(A)</u> 削除(B)<br>なされます。 |
|                                                                      | OK 取消                        |
|                                                                      | · · · · · ·                  |

場所の下に http://ew.sanuki.ne.jp と入力し、「OK」次に現れたダイヤログボックスを→「続行」

## 次に出てくるのは

| 🛓 Javaコントロール・パネル                                                         |  |  |  |
|--------------------------------------------------------------------------|--|--|--|
| セキュリティ 詳細                                                                |  |  |  |
| ✓ ブラウザで Javaコンテンツを有効にする(E)                                               |  |  |  |
| セキュリティ・レベル                                                               |  |  |  |
|                                                                          |  |  |  |
| - 高儀小概の推奨)                                                               |  |  |  |
| 最高セキュリティ協定 - 信頼できる認証局の期限が切れていない証明書により識別される.Javaアプリ<br>ケーションのみ、実行を許可されます。 |  |  |  |
| 例外サイトリスト<br>次に示すサイトから起動されたアプリケーションは該当するセキュリティ・プロンプトの後に実行を許可され<br>ます。     |  |  |  |
| http://ewisanukine.jp<br>マ Uサイトリストの編集(S).                                |  |  |  |
| セキュリティ・プロンプトの(第元(B) 証明書の管理(M)                                            |  |  |  |
| OK 速用(A)                                                                 |  |  |  |

## 「OK」で完了です

Windows10の「Javaコントロールパネル」の開き方

左下スタートボタン横の検索枠に「Java」と入力します。

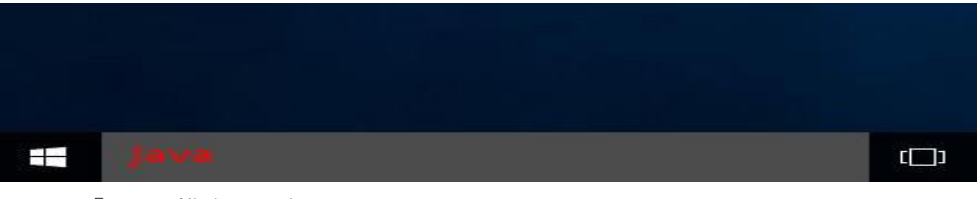

すると「Javaの構成」と表示されるのでそちらをクリックすると

|                  |                          | · ~     |
|------------------|--------------------------|---------|
| ŵ                | 最も一致する検索結果               |         |
| ٢                | Javaの構成<br>デスクトップアプリ     |         |
| ±"               | <b>1</b> <sup>(11)</sup> |         |
|                  | ♀ java - Web を検索         |         |
|                  | ,∞ java 1>ストール           |         |
| 0                | Pjavascript              |         |
| #1.550<br>10.550 | Java                     | • 🛤 🖷 🕚 |

「Javaコントロールパネル」が立ち上がります。 あとは、セキュリティ⇒例外サイト⇒追加 http://ew.sanuki.ne.jp とするだけです。